Uso del WhatsApp para entornos educativos en tiempos de pandemia

Guía Didáctica 1: WhatsApp

Contacto: Andrea Palacios Coordinadora de Investigaciones Centro de Investigación Educativa (CIEdu) Ciedupanama@gmail.com https://ciedupanama.org/

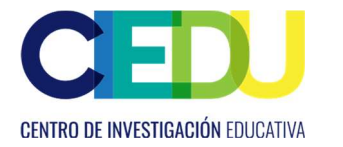

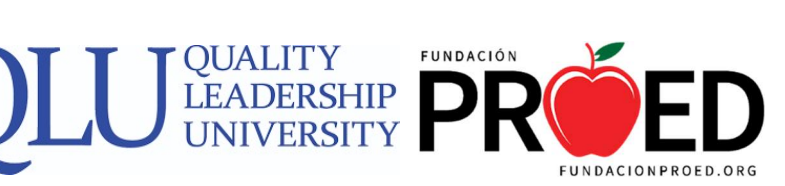

# Índice

| Para usar WhatsApp en su computadora       | 1   |
|--------------------------------------------|-----|
| Carga de documentos en WhatsApp Web        | 3   |
| Descarga de documentos en WhatsApp Web     | 5   |
| Realizar videollamadas en WhatsApp         | . 6 |
| Creación de listas de difusión en WhatsApp | 7   |

Elaboración: Andrea Palacios

Edición: Guillermina I. De Gracia

#### Para usar WhatsApp en su computadora

- 1. Escriba web.whatsapp.com en el buscador y haga clic en Enter.
- 2. Una vez realizado deberá aparecer esta página:

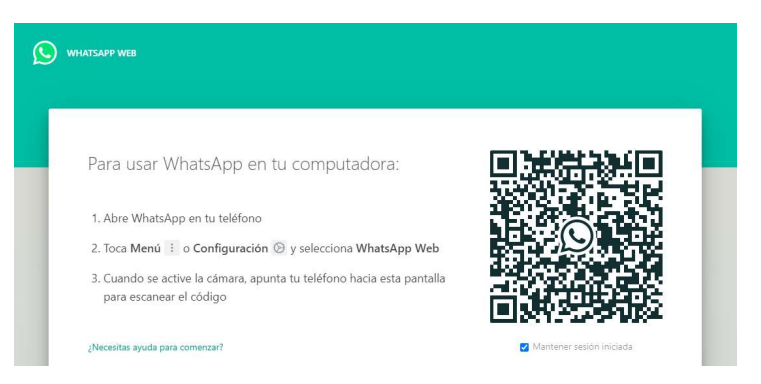

3. Con la página web anterior abierta en la computadora, abra WhatsApp en su celular.

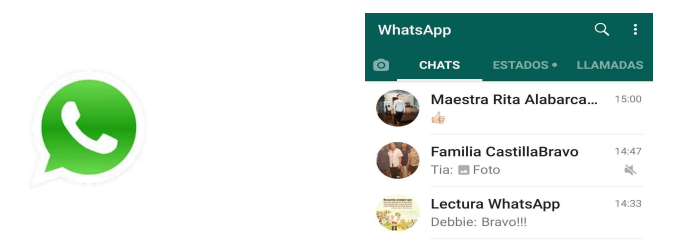

4. Haga clic en los tres puntos verticales que aparecen en la esquina superior derecha de la primera pantalla del **WhastApp**.

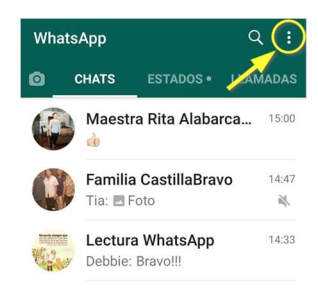

5. Dentro del menú haga clic en la opción WhatsApp Web.

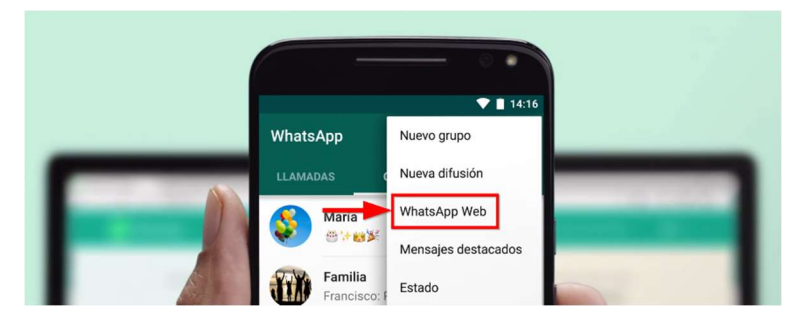

6. Le aparecerá un lector de **código QR**.

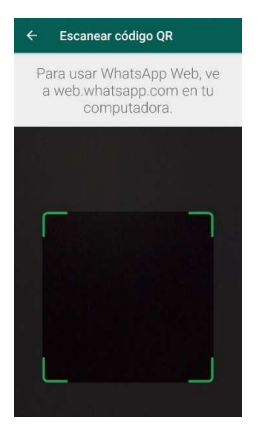

7. Tome el celular e intente ubicar el código QR de la página web abierta dentro del cuadro.

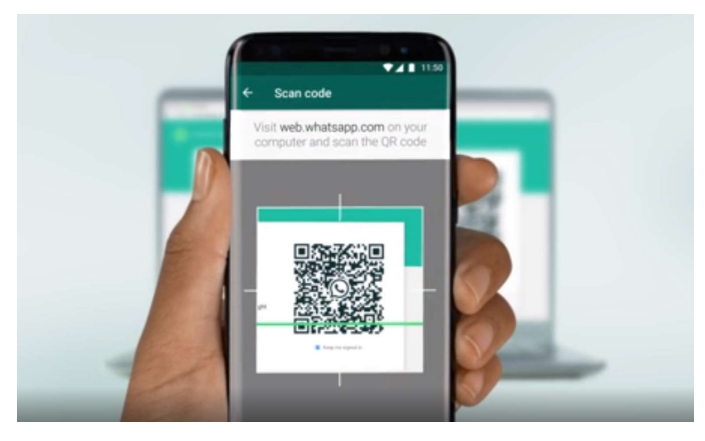

8. Una vez sincronizado su celular con la página web, aparecerá el WhatsApp Web en la computadora.

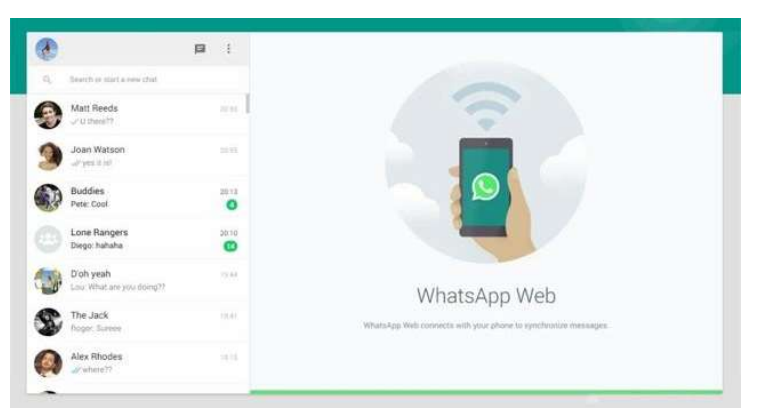

## Carga de documentos en WhatsApp Web

Al ingresar al WhatsApp Web tiene la opción de enviar documentos desde el computador. Para lograrlo, siga los siguientes pasos:

1. Busque o seleccione a la persona a la que desea enviarle el documento. Puede ingresar el nombre de la persona en el buscador y verificar que la ventana de chat esté abierta.

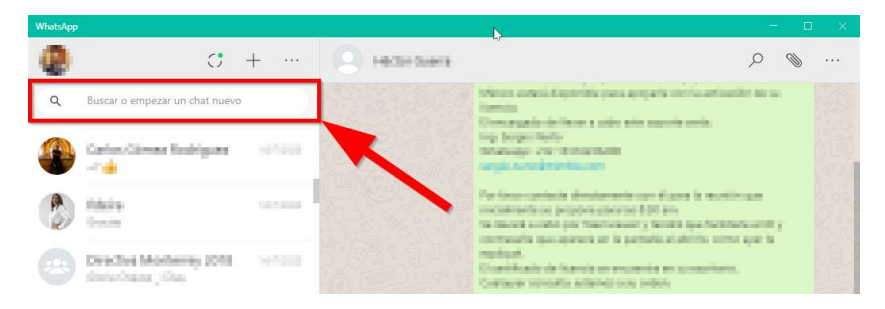

2. Una manera de asegurarse de que está en la ventana correcta es verificando que el nombre de la persona a la que desea enviar el documento aparezca en la parte superior.

| WhatsApp | k.                                                      |                                                                                                    | - • ×      |
|----------|---------------------------------------------------------|----------------------------------------------------------------------------------------------------|------------|
| ۲        | C + …                                                   | Color Giren Roldgen<br>Stractopologient                                                                | ,          |
| ٩        | Buscar o empezar un chat nuevo                          | 7:27                                                                                                   | A State    |
| ٩        | Gelen Gimer Rollignet - 111111                          |                                                                                                    | 7.27 - 1/2 |
| 3        | NAME: STATE                                             | Event with 1504                                                                                        |            |
|          | Disartist Manharag 2018 - 1979-1991<br>1979-1994 - 2018 | Rozenia, podreto neregile objanten secan del texto. Como Rozento<br>Regulare persisten y techno mandal |            |

- 3. Haga clic sobre el ícono de adjuntar archivos con forma de clip. Al pulsarlo aparecerán varias opciones.
- 4. Seleccione el ícono de **Documento**.

| WhatsApp |                                                           |                                                                                                    | - 0       | $\sim \times$ |
|----------|-----------------------------------------------------------|----------------------------------------------------------------------------------------------------|-----------|---------------|
| ۲        | ··· + ···                                                 | Carlon Climer Hashigare                                                                                                    | Ø         |               |
| ٩        | Buscar o empezar un chat nuevo                            | Countries and a fileway of a read 7227                                                                                                    |           |               |
| ۰        | Carlos Cirear Robigues - 101000                           |                                                                                                    | 7:27 - 1/ |               |
| ٢        | Ribble terries                                            | 1504<br>Ren Haller (1504                                                                                                    | 0         |               |
|          | Draches Mosterrey 2018 - 191010<br>State Oscielaria, Osci | Results general amples regions from the factor table features"<br>Regions contains y tables manded to be found for the factor of the factor of th | •         |               |

9. Seleccione en su computadora el archivo que desea enviar y haga clic en Abrir.

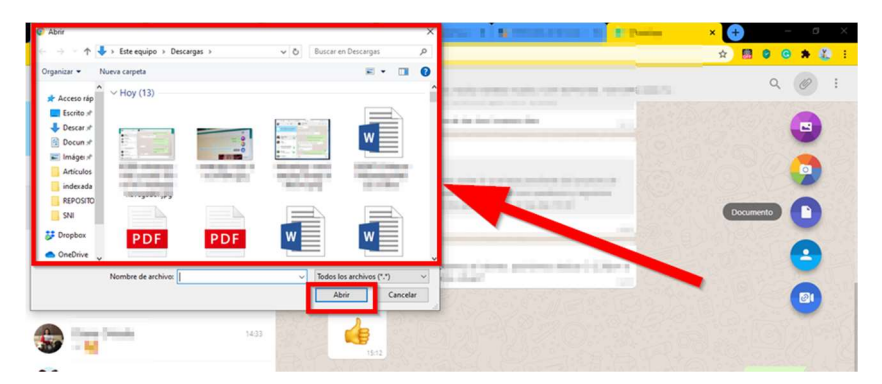

10. Para enviar el archivo haga clic en el botón verde de **Enviar** (1). Si desea agregar más documentos haga clic en la opción **+ AÑADIR ARCHIVO** (2).

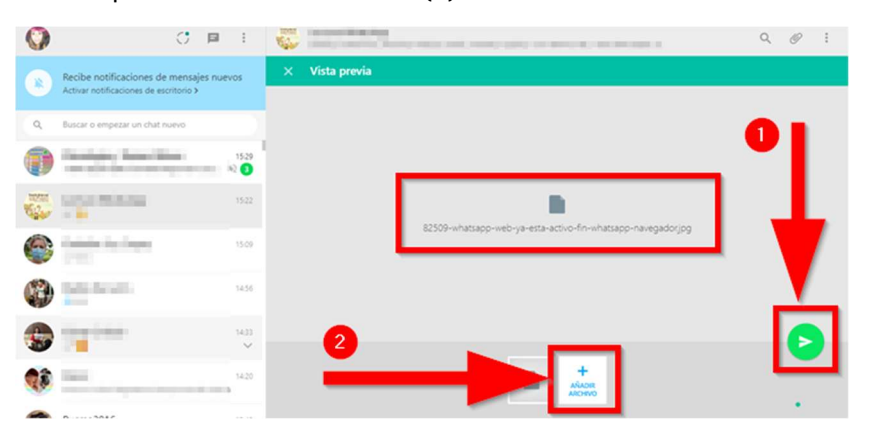

#### Descarga de documentos en WhatsApp Web

1. Busque y seleccione la conversación donde se encuentre el documento que desea descargar. Puede ingresar el nombre de la persona en el buscador, y verificar que la ventana de chat esté abierta.

| WhatsApp |                                                 |              | - c                                                                                                    | ) ×   |
|----------|-------------------------------------------------|--------------|----------------------------------------------------------------------------------------------------|-------|
| 0        | € + …                                           | Hotel States | <i>p Q</i>                                                                                                    |       |
| ٩        | Buscar o empezar un chat nuevo                  | Sina toda    | Menter anteni d'aperida para apepara menta artantier de se<br>formis                                                                                                    |       |
| •        | Carlos, Girean Boolegans — 1970)<br>- Ma        |              | tergin oran international<br>surgin oran international                                                                                                    | No. S |
|          | Male terms                                      |              | Per linear-species in structure entropy if your is receiving an<br>incomments on property particle 500 em.<br>The theory and a part that researcy sound is particulated with y<br>increases in the species of a species of solution one of the<br>increases of the species of the species of species. |       |
|          | Driedlei Moherey 2018 - School<br>Scholass Jose |              | regelegal.<br>Elseniñouels de liversis an encoende en screambers.<br>Coetacer scientis acterios con artes:                                                                                                    |       |

2. Busque archivo que desea descargar y haga clic encima del botón de descarga del archivo. Los archivos para descargar pueden ser fotos, documentos de *Word, PowerPoint*, pdf, etc.

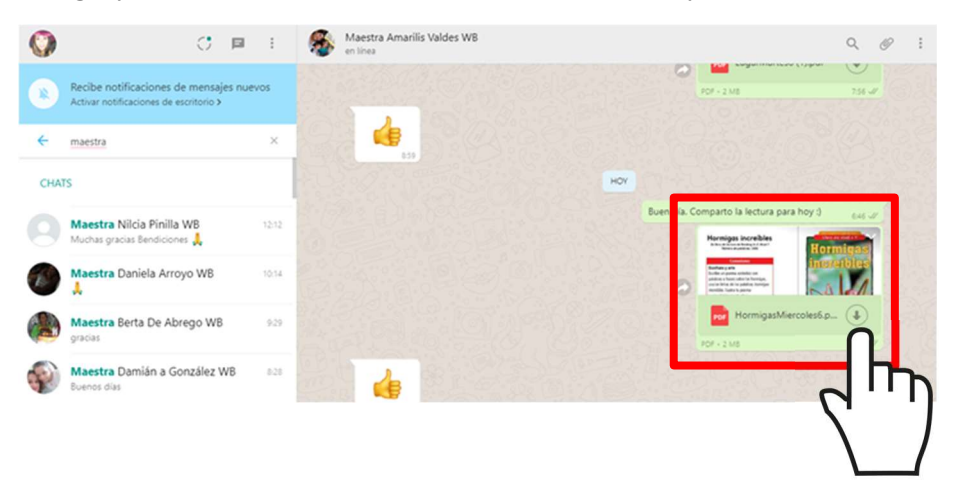

- 3. Se le preguntará cuál es la ruta o carpeta de descarga en su computadora.
- 4. Una vez descargado solamente tendrá que abrir el documento y listo.

### Realizar videollamadas en WhatsApp

1. En su celular, haga clic en el ícono de la **Cámara de vídeo**, para llamar a la persona de la conversación actual.

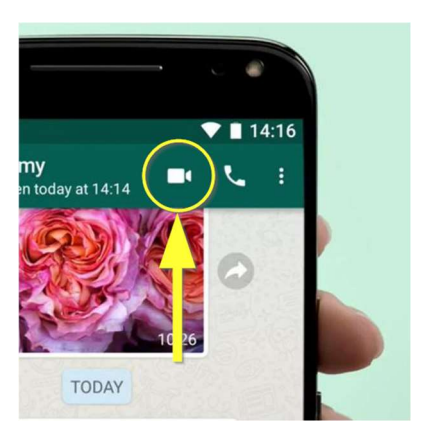

- 2. A la pregunta ¿Hacer videollamada? Responda haciendo clic en LLAMAR.
- 3. Sabrá que está realizando la videollamada porque aparecerá su imagen en el fondo de la pantalla, como indicador de que la cámara de nuestro celular está en modo videollamada. Confirmamos también que estamos llamando a la persona que queremos llamar verificando si su foto de perfil es la que aparece en el círculo superior medio.

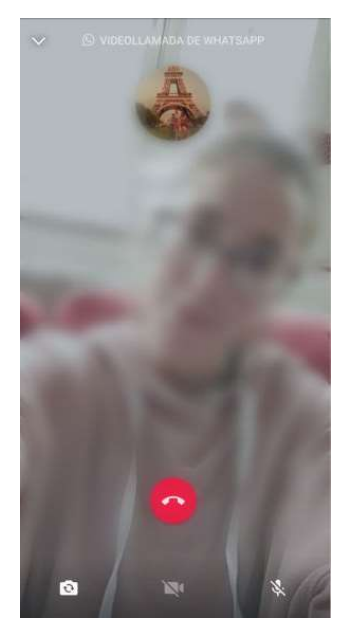

#### ¡Disfrute de su videollamada!

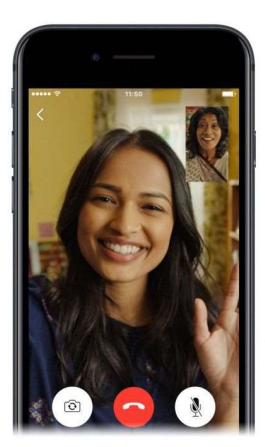

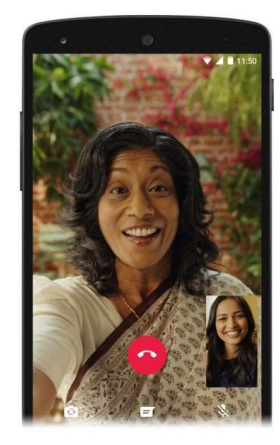

### Creación de listas de difusión en WhatsApp

Las **listas de difusión** de WhatsApp son un recurso que ayudar a difundir rápidamente el contenido. Permite enviar mensajes a una **lista de contactos**, sin tener que hacerlo de uno en uno.

1. Abra WhatsApp en su celular y en la pantalla principal, donde aparecen sus contactos, haga clic en el ícono de **Menú** con los tres puntos que aparece en la esquina superior derecha. Haga clic en **Nueva difusión**.

|             | * ♥4G⊿ 🛿 94% 10:49  |
|-------------|---------------------|
| WhatsApp    | Nuevo grupo         |
| CHATS 3     | Nueva difusión      |
| A           | WhatsApp Web        |
|             | Mensajes destacados |
| a           | Ajustes             |
| (5) 100-100 | 2/2/18              |

- 2. Le aparecerá la lista de sus contactos por nombre y en orden alfabético.
- 3. Seleccione los contactos a los que desea enviar el mensaje haciendo clic en cada uno. Compruebe cómo le aparecerá un símbolo verde sobre la foto del perfil de cada uno.

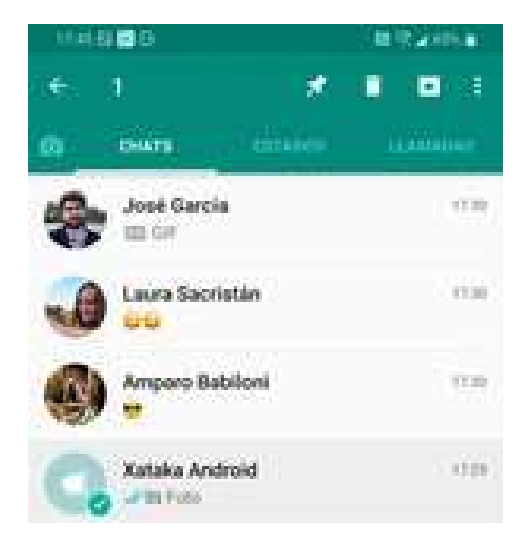

4. A continuación, aparecerá la ventana de chat, con el número de los destinatarios y el espacio para escribir el mensaje.

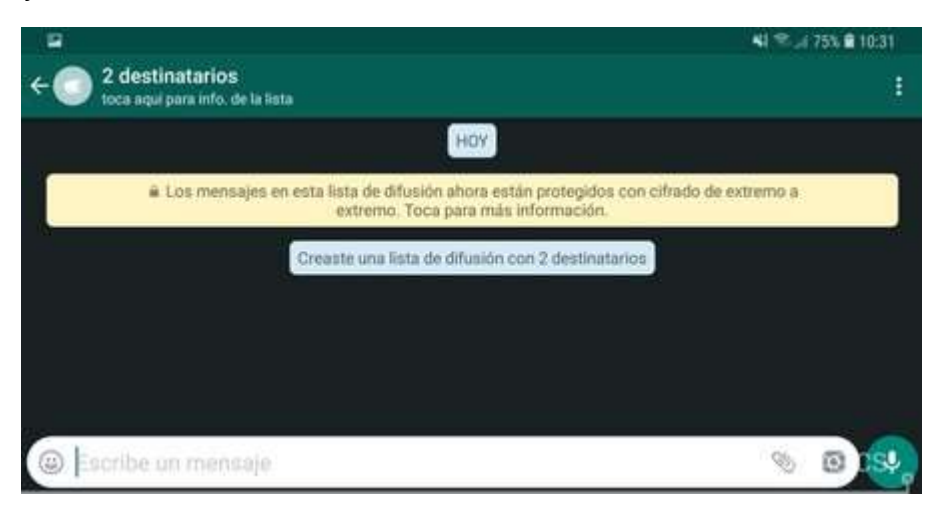

5. Ya está listo para difundir su mensaje a la lista de contactos seleccionados.